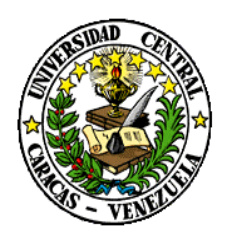

## UNIVERSIDAD CENTRAL DE VENEZUELA RECTORADO DIRECCIÓN DE TECNOLOGÍA DE INFORMACIÓN Y COMUNICACIONES

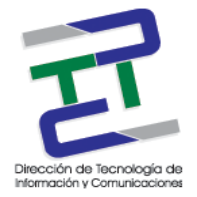

En el marco del Proyecto de Acceso Web Seguro, se está activando un complemento de seguridad para el acceso web a los distintos sistemas y servicios que presta la UCV a su comunidad y público en general.

En tal sentido, se informa a la comunidad que debe verificar si se requiere la instalación de un certificado de seguridad, para lo cual se pone a su disposición, los instructivos para la instalación de los mismos, ya sea a través del navegador Mozilla Firefox o Internet Explorer.

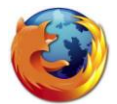

A continuación se muestra el siguiente instructivo para la Instalación de Certificado de Seguridad bajo el navegador **Mozilla Firefox**:

Una vez colocada la dirección URL o enlace a consultar o visitar y se muestra la siguiente pantalla de error, debe seleccionar la opción "Entiendo los riesgos" y continuar con los siguientes pasos:

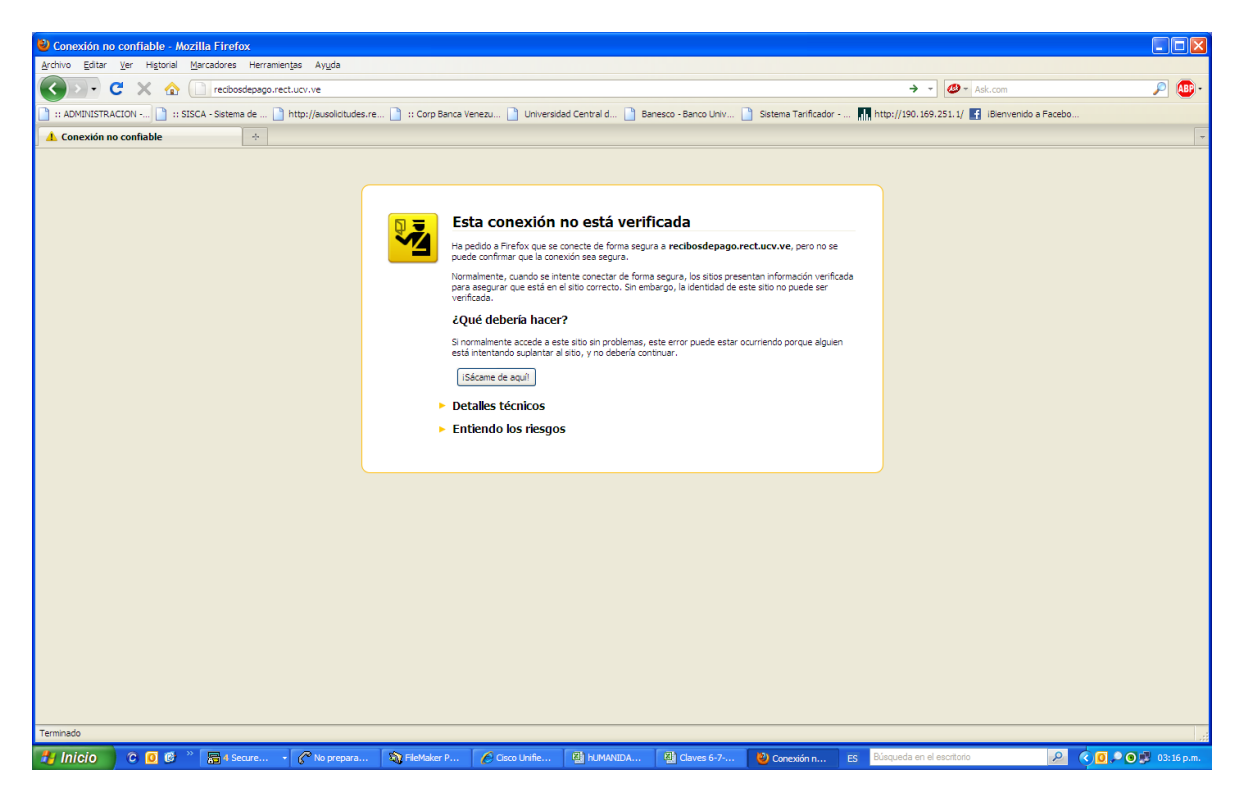

Al seleccionar esa opción, se desplegará la siguiente pantalla, donde debe hacer click en la opción "Añadir excepción...".

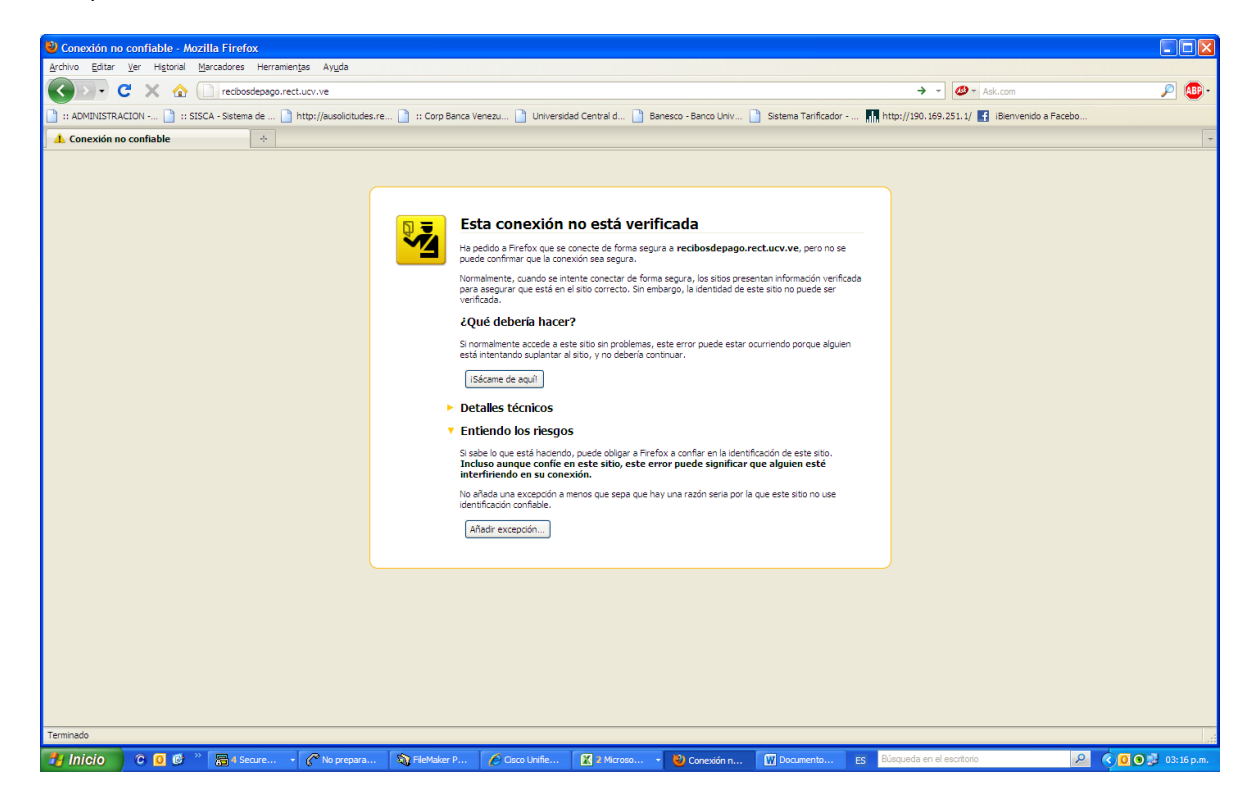

Seguidamente, aparecerá una nueva pantalla, donde debe hacer click a la opción "Confirmar excepción de seguridad".

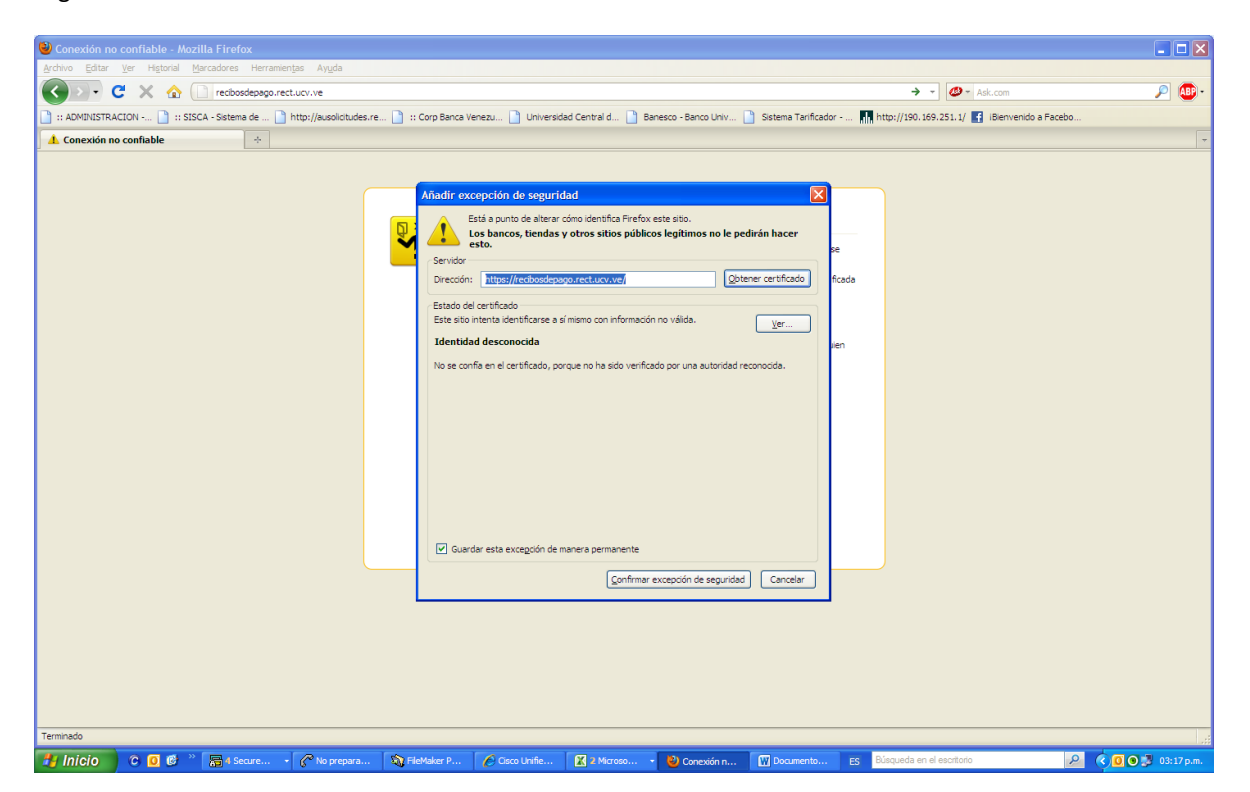

Una vez realizada la confirmación, se tendrá acceso a la página solicitada.

Es bueno acotar que en el caso de Mozilla Firefox, queda instalado satisfactoriamente el certificado de seguridad.

| 😂 :: Recibos de Pago - UCV :: - Mozilla Firefox                                                                                                    |                                       |
|----------------------------------------------------------------------------------------------------|---------------------------------------|
| Archivo Editar Ver Historial Marcadores Herramientas Ayuda                                                                                                    |                                       |
| 🔇 >> C 🗙 🏠 🗈 rectucive https://recboselepsgo.rect.ucv.ve/                                                                                                    | 🔹 🖉 - Ask.com                         |
| 📋 :: ADMINISTRACION 📋 :: SISCA - Sistema de 🌓 http://ausolicitudes.re 🌓 :: Corp Banca Venezu 🜓 Universidad Central d 🕛 Banesco - Banco Univ 🕒 Sistema Tanficador 🖍 http://1900.                                                                                                    | . 169. 251. 1/ 📑 iBienvenido a Facebo |
| 🗋 :: Recibos de Pago - UCV :: 🔅                                                                                                    | -                                     |
| Sistema de Recibos de Pago                                                                                                    |                                       |
| Información Los Recibos de Pago por Internet sen una forma facil, practica y cómoda de consultar sus recibos de pago desde cualquier parte, simplemente con tener una conexión a Internet y un navegador Web. Podrá revisar sus últimos recibos de pago en un período desde 3 años hasta el año actual (2008 - 2011).  Accesso al Sistema  Introduzca su información Cedula: VIIII Password: D |                                       |
| Aceptar         Salir           Esta Aplicación fue desarrollada para Internet Explorer 6.0. o superior, Mozilla Firefox 1.5 o superior.                                                                                                    |                                       |
| Agregar a sus ravontos / Avuda del Sistema / Noticias / Clivido su passivord                                                                                                    |                                       |
| Terminado                                                                                                    |                                       |
| 🛃 Inicio C 🖸 🕏 " 👼 i Secure 🥐 No prepara 🗞 FileMaker P 🖉 Doco Unifie 🔣 2 Microso 🄮 :: Recbos 🕅 Documento ES Blisqueda e                                                                                                    | an el escritorio 🖉 🤇 🚺 💽 📌 03:17 p.m. |

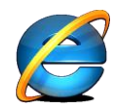

A continuación se pone a su disposición, el siguiente instructivo para la Instalación de Certificado de Seguridad con el navegador**Internet Explorer** bajo el Sistema Operativo XP Professional

Una vez colocada la dirección URL o enlace a consultar o visitar y se muestra la siguiente pantalla de error, debe seleccionar la opción "Vaya a este sitio web (no recomendado)" y continuar con los siguientes pasos:

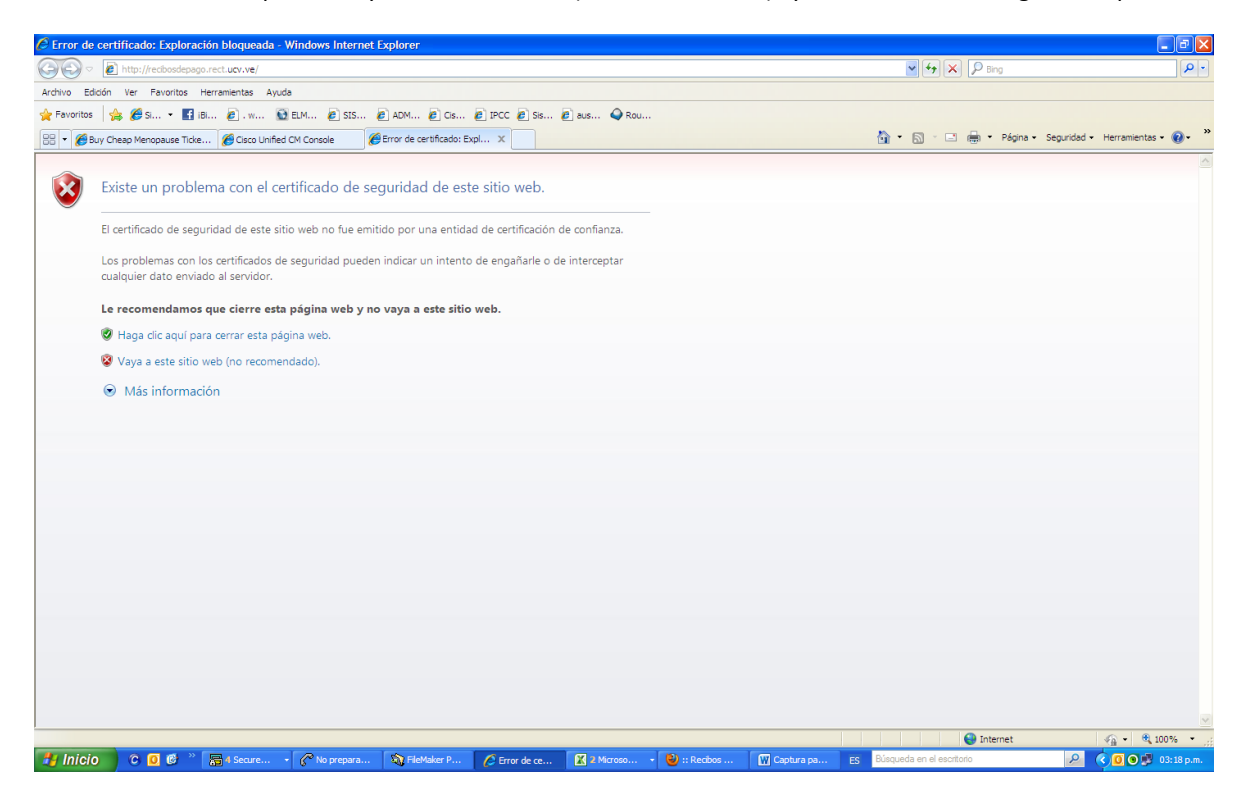

Una vez seleccionada esa opción, le conectará a esa dirección, sin embargo le aparecerá al lado de la barra de dirección, una opción de "Error de certificado", la cual debe hacerle click.

| 🖉 :: Recibos de Pago - UCV :: - Windows Internet Explorer                                                                                                    |                        |                  | - 2 🛛                            |
|----------------------------------------------------------------------------------------------------|------------------------|------------------|----------------------------------|
| 🔆 🕑 💌 😰 Tittijes // recibiosdepsigo. rect: uov.ve/                                                                                                    | cado 📓 🐓 🗙             | Bing             | P •                              |
| Archivo Edición Ver Favoritos Herramientas Ayuda                                                                                                    |                        |                  |                                  |
| 👷 Favoritos 🖙 🍘 S 🝷 🔝 18 😰 1 🔯 ELM 🙋 SIS 🖉 ADM 🖉 C.s 🖉 IPCC 🖉 S.s 🦉 aus 📿 Rou                                                                                                    |                        |                  |                                  |
| 😢 🔹 🎉 Bury Cheap Menopause Ticke 🧭 Cisco Unified CM Console 🏾 🎉 :: Recibos de Pago - UCV :: X                                                                                                    | 🟠 • 🖾 · 🗆              | 🛛 🚌 👻 Página 🕶 S | ieguridad 🔹 Herramientas 🛛 🔞 👻 🎽 |
| Sistema do Bacilios do Pago<br>Universidad Central de Venezuela                                                                                                    |                        |                  | <b>^</b>                         |
| Información<br>Les Recibes de Pago por Internet son una forma fácil, practica y cómoda de<br>consultar sus recibes de pago de cualquier parte, simplemente con tener<br>Ded reviers sus últimos recibes de pago en un periodo desde 3 años hasta<br>el año actual (2006 - 2013). |                        |                  |                                  |
| 🖅   hiclo 🔰 🗘 😴 🕫 🐘 i Secure + 🖉 No prepara 🏷 Fieldaker P 🧷 :: Beckos 🕅 V. Secure + 🕲 :: Reckos 🕅 Captura pa ES                                                                                                    | Búsqueda en el escrito | torio            | 2 ( 0 🔿 🛃 03:19 p.m.             |

Luego debe presionar la opción "Ver certificados"

| 🖉 :: Recibos de Pago - UCV :: - Windows Internet Explorer                                                                                                    |                                                                                                    |                       | - 7 🛛                              |
|----------------------------------------------------------------------------------------------------|----------------------------------------------------------------------------------------------------|-----------------------|------------------------------------|
| COO v 2 https://redbosdepago.rect.ucv.ve/                                                                                                    | 💌 😵 Error de certificado                                                                                                    | 🗟 👉 🗙 🔎 Bing          | P -                                |
| Archivo Edeón Ver Pavoritos Herramientas Ayuda<br>Pavoritos S S • El IB @ SM @ EM @ SS @ ADM @ Co @ IPCC @ Ss @ aus @ Rou<br>B • @ Buy Cheap Menopause Tide @ Cisco Unified CM Console<br>Statemia dis Recibios dia Pagip<br>Universidad Central die Vene zuela                                 | Certificado que no es de<br>confianza<br>El certificado de seguridad de este sitio web<br>no fue emidido por una entidad de<br>certificación de confianza.<br>Este problema puede indicar un intento de<br>engaño o de interceptar datos enviados al<br>servidor. | • 🔊 - 🖃 🖶 • Página •  | Seguridad • Herramientas • 💽 • »   |
| Información                                                                                                    | Se recomienda que cierre esta página web.<br>Acerca de errores de certificados<br>Ver certificados                                                                                                    |                       |                                    |
| Los Recibos de Pago por Internet an una forma I<br>consultar sus recibos de pago desde cualquier par<br>una conexión a Internet y un navegador Web.<br>Podrá revisar sus últimos recibos de pago en un p<br>el año actual (2008 - 2011).<br>Accesso al Sistema<br>Introduzca su info<br>Cedula: | iáol, practica y cómoda de<br>te, simplemente con tener<br>eríodo desde 3 años hasta<br>prmación                                                                                                    |                       |                                    |
| Esta Aplicación fue desarrollada para Internet Explorer 6.0. o s<br>Agregar a sus Favoritos / Avuda del Sistema / Not                                                                                                    | ir<br>superior, Mozilla Firefox 1.5 o superior.<br>icias / Qivido.su password                                                                                                    |                       |                                    |
| Thicip C O C · A Secure · C No prepara N FileMaker P C :: Rections PL 2 Microso ·                                                                                                    | 🕽 :: Recibos 🗰 Captura pa 🛛 ES 🛛 Búsq                                                                                                    | ueda en el escritorio | √a • € 100% •   2. (2) O II O II O |

Y posteriormente, debe hacer click en la opción "Instalar certificado..."

| 🖉 :: Recibos de Pago - UCV :: - Windows Internet Explorer                                                                                                    |                                                                                                    |                                                                                                    |                                    |                                    |
|----------------------------------------------------------------------------------------------------|----------------------------------------------------------------------------------------------------|----------------------------------------------------------------------------------------------------|------------------------------------|------------------------------------|
| C v ktps://recibosdepago.rect.ucv.ve/                                                                                                    |                                                                                                    | 💌 😵 Er                                                                                                    | rror de certificado 🛛 🔄 🗲 🗶 🔎 Bing | <u>۹</u>                           |
| Archivo Edición Ver Favoritos Herramientas Ayuda                                                                                                    |                                                                                                    |                                                                                                    |                                    |                                    |
| 👷 Favoritos 🛛 🖕 🏉 Si 👻 🛃 iBi 🙋 . w 🔯 ELM 🙋 SIS 🙋 A                                                                                                    | IDM 🙋 Cis 🙋 IPCC 🙋 Sis 🙋 aus 🗳                                                                                                    | Rou                                                                                                    |                                    |                                    |
| 😁 🔻 🏈 Buy Cheap Menopause Ticke 🌈 Cisco Unified CM Console 🏾 🏉 :: R                                                                                                    | ecibos de Pago - UCV :: X                                                                                                    |                                                                                                    | 🛐 🔹 🖾 🐇 🖶 🕈 Página -               | - Seguridad • Herramientas • 🔞 • 🎇 |
| Certificado ? X                                                                                                    | ema de Recibos de Pago<br>iversidad Central de Venezuela                                                                                                    |                                                                                                    |                                    | <u>^</u>                           |
| Información del certificado                                                                                                    |                                                                                                    |                                                                                                    |                                    |                                    |
| Este certificados raiz de la entidad emisora de certificados<br>no es de confianza. Para activar la confianza, instale este<br>certificado en el almacén de entidades emisoras de<br>certificados de la raiz de confianza. | Los Recibos de Pago por Internet son un<br>consultar sus recibos de pago desde cua<br>una conexión a Internet y un navegador la<br>Rodrá reviera sus últimos recibos de aras | a forma fácil, practica y cómoda de<br>lquier parte, simplemente con tener<br>Veb.<br>o en un período desde 3 años basta |                                    |                                    |
| Enviado a: recibosdepago.rect.ucv.ve<br>Emitido por recibosdepago.rect.ucv.ve                                                                                                    | el año actual (2008 - 2011).                                                                                                    |                                                                                                    |                                    | 3                                  |
| Válido desde 15/02/2011 hasta 15/02/2012                                                                                                    | <ul> <li>Introdu:</li> </ul>                                                                                                    | zca su información                                                                                                    |                                    |                                    |
| Instaler certificado Dedaración del emisor Aceptar                                                                                                    | Cedula                                                                                                    | : VV                                                                                                    |                                    |                                    |
|                                                                                                    | Acepta                                                                                                    | r Salir                                                                                                    |                                    |                                    |
| Esta                                                                                                    | Aplicación fue desarrollada para Internet Explor<br>Agregar a sus Favoritos / <u>Avuda del Sis</u> t                                                                         | er 6.0. o superior, Mozilla Firefox 1.5 o su<br>ema / Noticias / <u>Olvido su password</u>                               | uperior.                           | ×                                  |
|                                                                                                    |                                                                                                    |                                                                                                    | S Internet                         | 🖓 • 🔍 100% • 🚲                     |
| 🛃 Inicio 🔹 C 🧕 🕲 🐣 👼 4 Secure 🔸 🅜 No prepara 💈                                                                                                    | 💦 FileMaker P 🖉 :: Recibos 🔣 2 Microsc                                                                                                    | 🔹 😫 :: Recibos 🛛 🕅 Captura pa.                                                                                           | ES Búsqueda en el escritorio       | 🔎 🔇 🧕 🔍 03:19 p.m.                 |

Continua el proceso de instalación, haciendoclick en la opción "Siguiente"

| 🖉 :: Recibos de Pago - UCV :: - Windows Internet Explorer                                                                                                    |                                                                                                    | - 2 🛛           |
|----------------------------------------------------------------------------------------------------|----------------------------------------------------------------------------------------------------|-----------------|
| C C C T https://redbosdepago.rect.ucv.ve/                                                                                                    | 💌 😰 Error de certificado 🛛 🗟 👉 🗙 🔎 Bing                                                                                                    | P -             |
| Archivo Edición Ver Favoritos Herramientas Ayuda                                                                                                    |                                                                                                    |                 |
| 👷 Favoritos 🛛 🚖 🏉 Si 👻 🛐 IBI 🖉 . w 🔯 ELM 🖉 SIS 🖉 ADM 🖉 Cis                                                                                                    | s 🔊 IPCC 🖉 Sis 🖉 aus 🔷 Rou                                                                                                    |                 |
| 😁 🔻 🍘 Buy Cheap Menopause Ticke 🏈 Cisco Unified CM Console 🛛 🏈 :: Recibos de Pago -                                                                                                    | o - UCV :: X 👘 👻 🖻 👘 👻 Página 👻 Seguridad 👻 Herrar                                                                                                    | rientas 🔹 🔞 👻 🦥 |
| Certificado ? X versidad Cet<br>General Detales Ruta de certificación                                                                                                    | clipo de Pago                                                                                                    |                 |
| Asistente para importación de certificados                                                                                                    |                                                                                                    |                 |
| Éste es el Asistente para<br>importación de certificados                                                                                                    | nación                                                                                                    |                 |
| Estidasterie le auda sober certificados (ses de<br>certificados deste su disco a un aliandar de certificados.<br>Un certificados que se emise por una entediad emisorá de<br>continen información que se utiliza para protoger data o<br>pare establecer conxeinas de res esquisa. Un amenda<br>de certificados es el área del sastema donde se guardan<br>los certificados. | i de Pago por Internet son une forma facil, practica y cómoda de<br>La recibos de pago desde cualquier parte, simplemente con tener<br>En a Internet y un navegador Web.<br>Lar sus últimos recibos de pago en un período desde 3 años hasta<br>al (2008 - 2011).                                                                                                    |                 |
| Haga dic en Siguente para continuar.                                                                                                    | io al Sistema  Introduzca su información                                                                                                    | 3               |
| < Atria Siguente > Canceler                                                                                                    | v Cedula: v v Ω<br>Password: 0                                                                                                    |                 |
|                                                                                                    | Aceptar Saiir                                                                                                    |                 |
| Esta Aplicación fue                                                                                                    | ue desarrollada para Internet Explorer 6.0, o superior. Mozilla Firefox 1.5 o superior.                                                                                                    |                 |
| Âgreg                                                                                                    | enar a sus Favorithe / Avuda del Sistema / Noticias / Olvido su nassword                                                                                                    |                 |
|                                                                                                    | and a set of other the set of the set of the |                 |
|                                                                                                    |                                                                                                    | <b>×</b>        |
| 👭 Inicio 🔹 C 🖸 C 🎽 🛜 1 Secure 🔹 🌈 No prepara 🖄 FileMaker P                                                                                                    | 🖉 :: Recibos 🕅 2 Microso 🥹 :: Recibos 🕅 Captura pa ES Bisqueda en el escritorio 🖉 🍳 🕐                                                                                                    | • 100% •        |

Y nuevamente, haga clicken la opción "Siguiente"

| 🖉 :: Recibos de Pago - UCV :: - Windows Internet Explorer                                                                                                    |                                                                                                    |                                                       |
|----------------------------------------------------------------------------------------------------|----------------------------------------------------------------------------------------------------|-------------------------------------------------------|
| C C T https://redbosdepago.rect.ucv.ve/                                                                                                    | 💌 😵 Error d                                                                                                    | le certificado 🛛 🔄 🗲 Bing 🖉 🖓                         |
| Archivo Edición Ver Favoritos Herramientas Ayuda                                                                                                    |                                                                                                    |                                                       |
| 👷 Favoritos 🛛 🚖 🍘 Si 👻 🔣 iBi 🙋 . w 🔯 ELM 🙋 SIS 🖉 ADM 🖉 Cis                                                                                                    | 🔊 IPCC 🖉 Sis 🖉 aus 🗳 Rou                                                                                                    |                                                       |
| 🔡 🔻 🏈 Buy Cheap Menopause Ticke 🏈 Cisco Unified CM Console 🦉 :: Recibos de Pago - UC                                                                                                    |                                                                                                    | 🏠 🔹 🔝 🐇 🖃 🖶 🔹 Página 🗸 Seguridad 🗸 Herramientas 🖉 🔞 👻 |
| Certificado ? X territoria do Resibur<br>General Detales Ruta de certificación                                                                                                    | s da Pago                                                                                                    |                                                       |
| Asistente para importación de certificados                                                                                                    | · · · · · · · · · · · · · · · · · · ·                                                                                                    |                                                       |
| Almacén de certificados<br>Los almacenes de certificados son áreas del sistema donde se guardan los certificados.                                                                                                    | nación                                                                                                    |                                                       |
| Windows puede seleccionar automáticamente un atiración de certificados, o bien es posible especificar una ubicación para el certificado.         O Seleccionar automáticamente el amacén de certificados en base al tipo de certificado Colocar todos los certificados en el siguiente almacén         Almacén de certificados:         Cancer todos los certificados:         Cancer         Cancelar | i de Pago por Internet son una forma fácil, practica y cómoda de<br>se reobos de pago desde cualquier parte, simplemente con tener<br>n a Internet y un navegador Web.<br>ar cus últimos recibos de pago en un período desde 3 años hasta<br>al (2008 - 2011).<br><b>10 al Sistema</b><br>Introduzca su información<br>Cedula: V. O.<br>Password:<br>Aceptar Sair |                                                       |
| Esta Aplicación fue de                                                                                                    | esarrollada para Internet Explorer 6.0. o superior, Mozilla Firefox 1.5 o superi                                                                                                    | ior.                                                  |
| Agregar                                                                                                    | a sus Favoritos / Avuda del Sistema / Noticias / Olvido su password                                                                                                    |                                                       |
|                                                                                                    |                                                                                                    |                                                       |
|                                                                                                    |                                                                                                    | 🔤 🖌 🚱 Internet                                        |
| 🛃 Inicio 😧 C 🖸 🧭 💝 🔚 4 Secure 🌈 No prepara 🖄 FileMaker P                                                                                                    | 🖉 :: Recibos 🔣 2 Microso 🔹 🥹 :: Recibos 🕅 Captura pa                                                                                                    | ES Búsqueda en el escritorio 🖉 🖓 🖉 👀 03:20 p.m.       |

Y finalmente, seleccionar la opción "Finalizar"

| 🥖 :: Recibos de Pago - UCV :: - Windows Internet Explorer                                                                      |                                                                                                    |                                     |                                |
|----------------------------------------------------------------------------------------------------|----------------------------------------------------------------------------------------------------|-------------------------------------|--------------------------------|
| C C T https://redbosdepago.rect.ucv.ve/                                                                                        | 💌 😵                                                                                                    | Error de certificado 🛛 🔄 👉 🗙 🔎 Bing | P -                            |
| Archivo Edición Ver Favoritos Herramientas Ayuda                                                                               |                                                                                                    |                                     |                                |
| 👷 Favoritos 🛛 🚖 🏉 Si 👻 🔣 IBI 🙋 . w 🔯 ELM 🙋 SIS 🙋 ADM 🙋 Cis                                                                     | 🙋 IPCC 🙋 Sis 🙋 aus 💊 Rou                                                                                                    |                                     |                                |
| 😁 👻 🏈 Buy Cheap Menopause Ticke 🍘 Cisco Unified CM Console 🏾 🏉 :: Recibos de Pago - U                                          | JCV :: X                                                                                                    | 🟠 🔹 🔂 🕤 🖶 🕈 Página 🔹                | Seguridad • Herramientas • 🕢 * |
| Certificado ? X versidad Cent<br>General Detales Ruta de certificación                                                         | nos du Pago                                                                                                    |                                     |                                |
| Asistente para importación de certificados                                                                                     | ×                                                                                                    |                                     |                                |
| Finalización del Asistente para<br>importación de certificados                                                                 | nación                                                                                                    |                                     |                                |
| Ha completado con éxito el Asistente para importación de<br>certificados.                                                      | s de Pago por Internet son una forma fácil, practica y cómoda de<br>us recibos de pago desde cualquier parte, simplemente con tener<br>in a Internet y un navegador Web. |                                     |                                |
| Ha específicado la inguente configuración:<br>Almacén de certificados seleccionado Determinado de fo<br>Contenido Certificados | kar sus últimos recibos de pago en un período desde 3 años hasta<br>al (2008 - 2011).                                                                                    |                                     |                                |
|                                                                                                    | o al Sistema                                                                                                    |                                     | ∃.                             |
|                                                                                                    | Introduzca su información                                                                                                    |                                     |                                |
|                                                                                                    | Cedula: V 💌 🔍                                                                                                    |                                     |                                |
| < Atrás Finalizar Cancelar                                                                                                    | Password:                                                                                                    |                                     |                                |
|                                                                                                    | Aceptar Salir                                                                                                    |                                     |                                |
|                                                                                                    |                                                                                                    |                                     |                                |
| Esta Aplicación fue d                                                                                                    | desarrollada para Internet Explorer 6.0. o superior, Mozilla Firefox 1.5 o                                                                                               | superior.                           |                                |
| Agregar                                                                                                    | ar a sus Favoritos / <u>Avuda del Sistema</u> / <u>Noticias</u> / <u>Olvido su password</u>                                                                              |                                     |                                |
|                                                                                                    |                                                                                                    |                                     |                                |
|                                                                                                    |                                                                                                    | A Internet                          | 💌 🖉 100% 👻 :                   |
| 🐉 Inicio 🔘 🔮 🦥 🔚 4 Secure 🔸 🥐 No prepara 🖄 FleMaker P                                                                          | 🖉 :: Recibos 🗶 2 Microso 🔹 🔮 :: Recibos 🛞 Captura p                                                                                                    | Da ES Búsqueda en el escritorio     | 🔎 🔇 💽 🗭 03:20 p.m.             |

Luego, le aparecerá una pantalla de verificación a la cual debe seleccionar la opción "Sí" para concluir con la instalación.

| 🖉 :: Recibos de Pago - UCV :: - Windows Internet Expl | lorer                                                                                                    |                                                                                                    |                                                     |
|-------------------------------------------------------|----------------------------------------------------------------------------------------------------|----------------------------------------------------------------------------------------------------|-----------------------------------------------------|
| C C v kits://recibosdepago.rect.ucv.ve/               |                                                                                                    | V 😧 Error de certificado                                                                                                    | Bing                                                |
| Archivo Edición Ver Favoritos Herramientas Ayuda      |                                                                                                    |                                                                                                    |                                                     |
| 🚖 Favoritos 🛛 🚖 🏉 Si 👻 🖪 iBi 🙋 . w 🔯 ELM.             | 🙋 SIS 🙋 ADM 🖉 Cis 🙋 IPCC 🙋 Sis 🙋 aus 4                                                                                                    | Rou                                                                                                    |                                                     |
| 😁 👻 🏈 Buy Cheap Menopause Ticke 🥻 Cisco Unified CM Cr | onsole 🌈 :: Recibos de Pago - UCV :: 🗙                                                                                                    | 🖄 -                                                                                                    | 🔊 🕆 🖻 🖶 🔹 Página 🖌 Seguridad 🗸 Herramientas 🛛 🔞 🗸 🎇 |
| Certificado General Detales Ruta de certificación     | Versidad Central de Venezuela                                                                                                    |                                                                                                    |                                                     |
|                                                       | para mación<br>S                                                                                                    |                                                                                                    |                                                     |
| Adverten                                              | cia de seguridad                                                                                                    |                                                                                                    | ×                                                   |
|                                                       | Está a punto de instalar un certificado desde una autoridad de certificados (in<br>recibosdepago.rect.ucv.ve<br>Windows no puede validar que el certificado procede realmente de "recibosd<br>argen. E Sigueller initerio la ayudat á en esta proceso:<br>Huela digital (sha 1): 102EDERO AZARORO 0508E27# BASCSFCP DO IDPDC<br>Advertenzi:<br>Sintals este certificado de raís, Windows confará autoriálicamente en que<br>confirmar aupone un riesgo para la seguridad. Al hacer da en ST, asune es<br>cubeses instalar este certificado? | A) que afirma representar a:<br>pago.rect.ucv.ve", Póngase en contacto con "reobosdepago.rect.ucv.ve<br>quer certificado emitido por esta CA. La instalación de un certificado con<br>resign.<br>No<br>word: | " para confirmar su<br>une huelle digital sin       |
|                                                       | Acce<br>Esta Aplicación fue desarrollada para Internet Exp<br>Acreaar a sus Favoritos / Avuda del S                                                                                                    | tar Salir<br>orer 6.0. o superior, Mozilla Firefox 1.3 o superior.<br>stema / Noticias / Olvido su password                                                                                                  |                                                     |
|                                                       |                                                                                                    |                                                                                                    | 🚱 Internet 🦓 🔹 🕄 100% 👻 🦷                           |
| 🚺 INICIO 🕐 🖸 🕼 4 Secu 🗸 🏈 N                           | o prep 🦓 FieMake 🌈 :: Recib 🔣 2 Micr 👻                                                                                                    | :: Recib W Captura Adverte ES Büsque                                                                                                    | da en el escritorio 2 ( 0) 🕲 🥵 03:20 p.m.           |

Y después, presione la opción "Aceptar" para indicar que la importación se completó correctamente.

| 🖉 :: Recibos de Pago - UCV :: - Windows Internet Explorer                                                                                                    |                                                                                                    |                                             | _ 7 🛛      |
|----------------------------------------------------------------------------------------------------|----------------------------------------------------------------------------------------------------|---------------------------------------------|------------|
| C                                                                                                    | 💌 😵 Error de cert                                                                                                    | tificado 🗟 😽 🗙 🔎 Bing                       | P-         |
| Archivo Edición Ver Favoritos Herramientas Ayuda                                                                                                    |                                                                                                    |                                             |            |
| 👷 Favoritos 🛛 🍰 🥵 Si 👻 🖬 iBi 🙋 . w 🔯 ELM 🙋 SIS 🙋                                                                                                    | ADM 🙋 Cis 🙋 IPCC 🙋 Sis 🙋 aus 🝚 Rou                                                                                                    |                                             |            |
| 🖶 👻 🏈 Buy Cheap Menopause Ticke 🌈 Cisco Unified CM Console 🏼 🎉 ::                                                                                                    | Recibos de Pago - UCV :: X                                                                                                    | 🏠 👻 🖾 👘 💌 Página 👻 Seguridad 👻 Herramientar | • 🛛 • »    |
| Certificado ? 🗙                                                                                                    | oma de Recilios de Pago en la composición de la composición de la |                                             |            |
| General Detailes Ruta de certificación                                                                                                    | 1948年11月1日 福田 登載 数1                                                                                                    |                                             |            |
| Información del certificado                                                                                                    |                                                                                                    |                                             |            |
| Este certificado raiz de la entidad emisora de certificados<br>no es de confianza. Para activar la confianza, instale este<br>certificados en el alhaizó de entidades emisoras de<br>certificados de la raiz de confianza. | Liformación<br>Los Recibos de Pago por Internet son una forma fácil, practica y cómoda de<br>consultar sus recibos de pago desde cualquier parte, simplemente con tener<br>una conexión a Internet y un navegador Web.                                                                                                    |                                             |            |
| Enviado a: recibosdepago.rect.ucv.ve<br>Emitido por recibosdepago.rect.ucv.ve<br>Válido desde 15/02/2011 hasta 15/02/2012                                                                                                  | Podrá revisar a Asistente para importación de certificados a fos hasta el año actual (2 internación de certificados a conjetá correctamente.                                                                                                    |                                             | Ξ          |
| Instaler certificado Declaración del enisor<br>Aceptar                                                                                                    | Cedula: V V @<br>Password:                                                                                                    |                                             |            |
|                                                                                                    | Aceptar Salir                                                                                                    |                                             |            |
| Est                                                                                                    | a Aplicación fue desarrollada para Internet Explorer 6.0. o superior, Mozilla Firefox 1.5 o superior.                                                                                                    |                                             |            |
|                                                                                                    | Agregar a sus Favoritos / Avuda del Sistema / Noticias / Olvido su password                                                                                                    |                                             |            |
|                                                                                                    |                                                                                                    |                                             |            |
|                                                                                                    |                                                                                                    | C - 0                                       | 100%       |
| 🛃 Inicio 🛛 C 🖸 🕲 🎽 🕞 4 Secure 🕞 🖓 No prepara                                                                                                    | 🖏 FileMaker P 🥢 :: Recibos 🔀 2 Microso 🕹 :: Recibos 🕅 Captura pa ES                                                                                                    | Búsqueda en el escritorio                   | 03:20 p.m. |

Y finalmente seleccione la opción "Aceptar" para culminar con el proceso de instalación del certificado de seguridad.

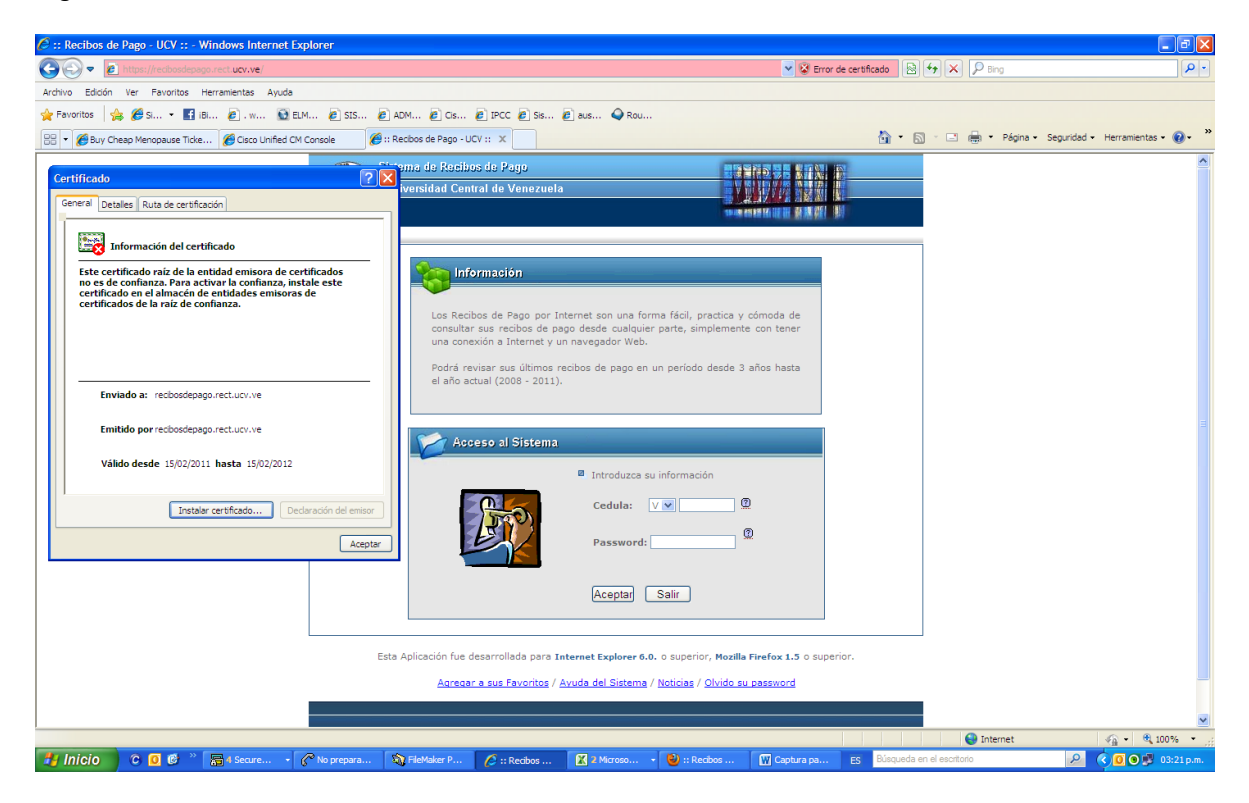

Para los sistemas operativos Windows Vista y Windows 7, una vez realizados todos los pasos para la instalación del certificado de seguridad bajo el navegador Internet Explorer, sigue apareciendo la opción de "Error de certificado" al lado de la barra de dirección. Es importante acotar que aunque aparece ese mensaje, se realiza la conexión hacia la página o enlace solicitado, de forma segura.

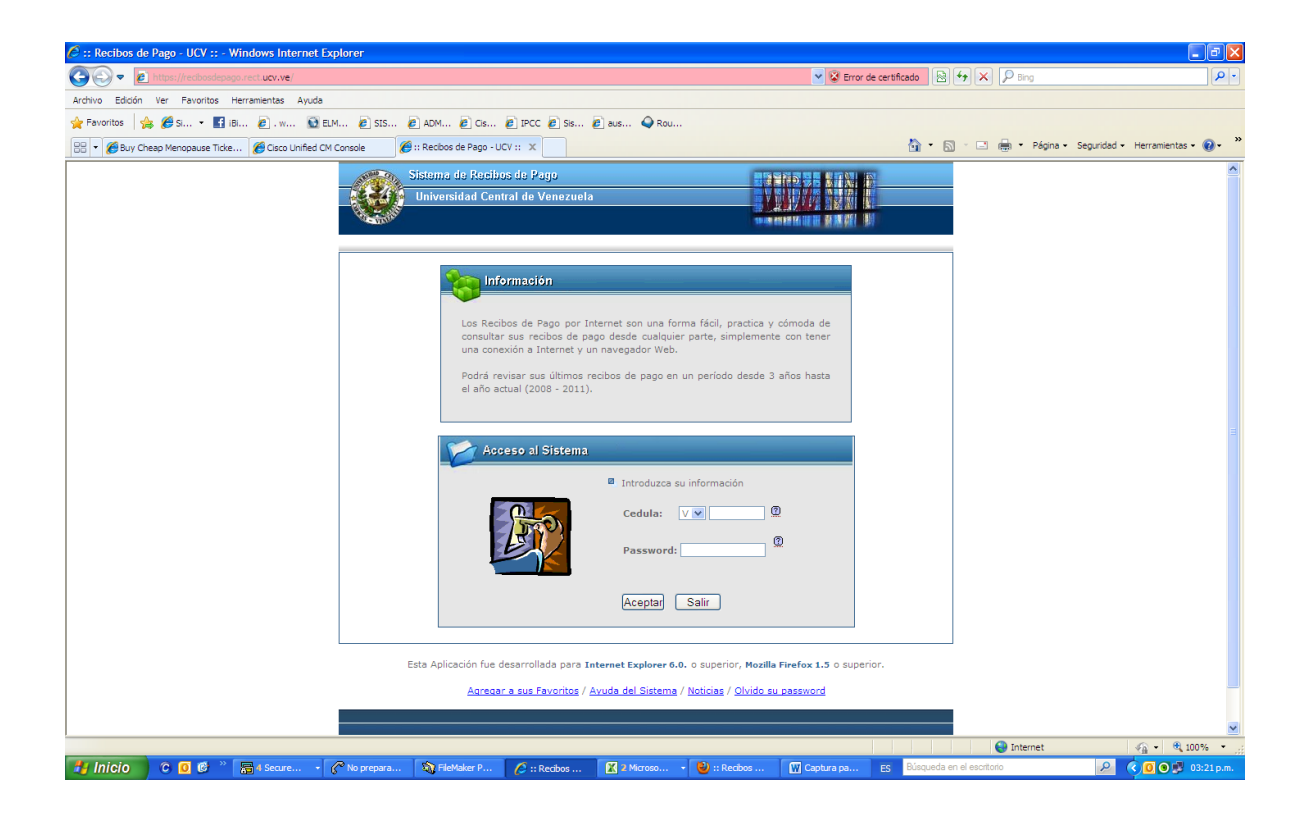